#### FASE DI ACCESSO AL SISTEMA

#### **1. CREAZIONE NUOVO ACCOUNT**

#### ACCEDERE ALL'INDIRIZZO

http://www.h2cu.org/drupaluni/h2curesidence/register

|                                      |                                                                                                    |                                   |                          |                                |                                  | STUDENTI                                |  |  |
|--------------------------------------|----------------------------------------------------------------------------------------------------|-----------------------------------|--------------------------|--------------------------------|----------------------------------|-----------------------------------------|--|--|
| UNIVERSITÀ DI ROMA                   | Honors Center of Italian Universities<br>Centro interuniversitario per la formazione internazionale<br>Scientific and Accademic collaboration: Italy - USA |                                   |                          |                                |                                  |                                         |  |  |
| Cerca vai                            | HOME H2CU                                                                                                    | COLLEGE ITALIA                    | RICERCA                  | NEWSLETTER                     | MAGAZINE                         | YEARS                                   |  |  |
|                                      | Home                                                                                                    |                                   |                          |                                |                                  |                                         |  |  |
| USER ACCOUNT                         |                                                                                                    |                                   |                          |                                |                                  |                                         |  |  |
| Nome utents *                        |                                                                                                    |                                   |                          | Crea n                         | uovo profilo Accedi F            | Richiedi nuova password                 |  |  |
| Fermi Enrico                         |                                                                                                    |                                   | 1                        |                                |                                  |                                         |  |  |
| Gli spazi sono permessi; la punte    | eggiatura non è ammess                                                                                                    | a ad eccezione di punti, tratti   | ni, apostrofi e unde     | erscore.                       |                                  |                                         |  |  |
|                                      |                                                                                                    |                                   |                          |                                |                                  |                                         |  |  |
| Indirizzo e-mail                     |                                                                                                    |                                   |                          |                                |                                  |                                         |  |  |
| enrico.fermi@email.it                |                                                                                                    |                                   | 2                        |                                |                                  |                                         |  |  |
| Un indirizzo e-mail valido. Il siste | ma invierà tutte le e-ma                                                                                                    | il a questo indirizzo. L'indirizz | o e-mail non sarà j      | oubblico e verrà utilizzato    | soltanto se desideri ricevere    | una nuova password o se                 |  |  |
| vuoi noevere notizie e avvisi via    | e-mail.                                                                                                    |                                   |                          |                                |                                  |                                         |  |  |
| САРТСНА                              |                                                                                                    |                                   |                          |                                |                                  |                                         |  |  |
|                                      |                                                                                                    |                                   |                          |                                |                                  |                                         |  |  |
| La richiesta del codice ch           | e vedi è necessaria                                                                                                    | per verificare se sei un u        | tente reale e pre        | venire gli spam.               |                                  |                                         |  |  |
| Trad                                 |                                                                                                    |                                   |                          |                                |                                  |                                         |  |  |
| 199 "                                | M                                                                                                    |                                   |                          |                                |                                  |                                         |  |  |
| . 0 /                                | 7 8                                                                                                    |                                   |                          |                                |                                  |                                         |  |  |
|                                      |                                                                                                    |                                   |                          |                                |                                  |                                         |  |  |
| What code is in the ima              | ge? "                                                                                                    |                                   |                          |                                |                                  |                                         |  |  |
| f99dm ┥                              | 3                                                                                                    |                                   |                          |                                |                                  |                                         |  |  |
| Enter the characters shown in        | the image.                                                                                                    |                                   |                          |                                |                                  |                                         |  |  |
|                                      |                                                                                                    |                                   |                          |                                |                                  |                                         |  |  |
| Cros nuovo profilo                   | 4                                                                                                    |                                   |                          |                                |                                  |                                         |  |  |
|                                      |                                                                                                    |                                   |                          |                                |                                  |                                         |  |  |
|                                      |                                                                                                    |                                   |                          |                                |                                  |                                         |  |  |
|                                      |                                                                                                    |                                   |                          |                                |                                  |                                         |  |  |
|                                      |                                                                                                    |                                   |                          |                                |                                  |                                         |  |  |
| ccessibilità   Manna del sito        |                                                                                                    | © Unive                           | rsità deoli Studi di Ron | na "La Sacienza" - Piazzale Ak | o Moro 5. 00185 Roma T (+39) 06  | 49911 CF 80209930587 PI 02133771002     |  |  |
| coossistinta - mappa dei sito        |                                                                                                    | Contra                            | rando agus andar ar rean |                                | o morolo, oorool toma 1 (100) oo | 100110010020000000000000000000000000000 |  |  |

#### NELLA PAGINA:

- 1. INSERIRE IL NOME UTENTE <u>ATTENZIONE</u>: DEVE ESSERE NEL FORMATO COGNOME E NOME (es. ROSSI MARIO)
- 2. INSERIRE UN INDIRIZZO E-MAIL VALIDO (QUESTO INDIRIZZO SARA' USATO PER LE COMUNICAZIONI DA PARTE DELL'AMM.NE)
- 3. INSERIRE IL CODICE CAPTCHA
- 4. CLICCARE SUL PULSANTE "CREA NUOVO PROFILO"

DOPO IL PASSO 4 IL SISTEMA INVIERA' UNA E-MAIL DI ATTIVAZIONE ACCOUNT ALL'INDIRIZZO INDICATO NEL CAMPO E-MAIL

| H2CU - Sapienza - Università di Roma<br>A:<br>Dettagli del profilo Fermi Enrico su H2CU - Sapienza - Università di Roma                                                                                       |
|----------------------------------------------------------------------------------------------------|
| Fermi Enrico,                                                                                                    |
| Ti ringraziamo per la registrazione su H2CU - Sapienza - Università di Roma.<br>Puoi accedere al sito cliccando il link seguente o coplandolo ed incollandolo<br>nella barra degli indirizzi del tuo browser: |
| http://www.h2cu.org/drupaluni/user/reset/353/1453998917/RNBnFy1a4bq3lvAIEui8PTXH4jdg_PKbNvHYNVwfyJM<br>[1]                                                                                                    |
| Questo link può essere utilizzato una sola volta e ti dirigerà ad una<br>pagina dove potrai impostare la tua password.                                                                                        |
| Dopo aver impostato la tua password potrai accedere al sito all'indirizzo<br>http://www.h2cu.org/drupaluni/user [2] usando:                                                                                   |
| nome utente: Fermi Enrico<br>password: la tua password                                                                                                    |
| Lo Staff di H2CU - Sapienza - Università di Roma                                                                                                    |
| [1] http://www.h2cu.org/drupaluni/user/reset/353/1453998917/RNBnFy1a4bq3lvAIEui8PTXH4jdg_PKbNvHYNVwfyJM<br>[2] http://www.h2cu.org/drupaluni/user                                                             |

### **ATTENZIONE:**

PRIMA DI APRIRE UN TICKET DI ASSISTENZA, VERIFICATE CHE L'E-MAIL DI ATTIVAZIONE NON SIA NELLA CARTELLA SPAM DEL VOSTRO GESTORE DI POSTA ELETTRONICA

# NEL CORPO DELLA E-MAIL SARA' PRESENTE UN **LINK DI ATTIVAZIONE** (1). DOPO AVER CLICCATO SUL LINK VERRETE REDIRETTI SU UNA PAGINA DI *IMPOSTAZIONE PASSWORD UTENTE*.

|                                |                             |                                                     |                        |                             |                              | STUDENTI                               |  |  |
|--------------------------------|-----------------------------|-----------------------------------------------------|------------------------|-----------------------------|------------------------------|----------------------------------------|--|--|
| SAPIENZA<br>UNIVERSITÀ DI ROMA | Honors Cent<br>Centro inter | 1 😥                                                 |                        |                             |                              |                                        |  |  |
|                                | Scientific and A            | Scientific and Accademic collaboration: Italy - USA |                        |                             |                              |                                        |  |  |
| Cerca vai                      | HOME H2CU                   | COLLEGE ITALIA                                      | RICERCA                | NEWSLETTER                  | MAGAZINE                     | YEARS                                  |  |  |
|                                | Home                        |                                                     |                        |                             |                              |                                        |  |  |
| RIPRISTINA PASSWORD            | )                           |                                                     |                        |                             |                              |                                        |  |  |
| Questo è un login per Fermi    | Enrico valido solo ur       | a volta che scadrà Ven,                             | 29/01/2016 - 17        | :35.                        |                              |                                        |  |  |
| Fare clic su questo pulsante   | per accedere al sito        | e cambiare la propria pa                            | ssword.                |                             |                              |                                        |  |  |
| Questo login può essere usa    | ato solo una volta.         |                                                     |                        |                             |                              |                                        |  |  |
| Accedi                         | 1                           |                                                     |                        |                             |                              |                                        |  |  |
|                                |                             |                                                     |                        |                             |                              |                                        |  |  |
|                                |                             |                                                     |                        |                             |                              |                                        |  |  |
|                                |                             |                                                     |                        |                             |                              |                                        |  |  |
|                                |                             |                                                     |                        |                             |                              |                                        |  |  |
|                                |                             |                                                     |                        |                             |                              |                                        |  |  |
| Accessibilità Mappa del sito   |                             | © Università d                                      | egli Studi di Roma *Li | a Sapienza" - Piazzale Aldo | Moro 5, 00185 Roma T (+39) ( | 06 49911 CF 80209930587 PI 02133771002 |  |  |

DOPO AVER CLICCATO SUL PULSANTE "**ACCEDI**" (1) VERRETE REDIRETTI SU UNA PAGINA DI *INSERIMENTO PASSWORD UTENTE*.

| ndirizzo e-mail *                                                                                                    |                                               |                                                                   |
|----------------------------------------------------------------------------------------------------|-----------------------------------------------|-------------------------------------------------------------------|
| asciolla_tommaso@libero.it                                                                                               |                                               |                                                                   |
| In indirizzo e-mail valido. Il sistema invierà                                                                           | tutte le e-mail a questo indirizzo. L'indiriz | zo e-mail non sarà pubblico e verrà utilizzato soltanto se deside |
| cevere una nuova password o se vuoi rice                                                                                 | vere notizie e avvisi via e-mail.             |                                                                   |
| lessured                                                                                                    | 1                                             |                                                                   |
|                                                                                                    |                                               |                                                                   |
| assword                                                                                                    |                                               | Buene                                                             |
| assword                                                                                                    | Livello di sicurezza della                    | Buono                                                             |
| ********                                                                                                    | Livello di sicurezza della<br>password:       | Buono                                                             |
| Corrispondenza password: s)                                                                                              | Livello di sicurezza della<br>password:       | Buono                                                             |
| Corrispondenza password: si                                                                                              | Livello di sicurezza della password:          | Buono                                                             |
| Corrispondenza password: si<br>Conferma la password                                                                      | Livello di sicurezza della<br>password:       | Buono                                                             |
| Corrispondenza password: si<br>Conferma la password                                                                      | Livello di sicurezza della<br>password:       | Buono                                                             |
| Corrispondenza password: si<br>conferma la password<br>Per rendere la password più sicura:                               | Livello di sicurezza della<br>password:<br>2  | Buono                                                             |
| Corrispondenza password: si<br>Conferma la password<br>Per rendere la password più sicura:<br>Aggiungi lettere maluscole | Livello di sicurezza della<br>password:       | Buono                                                             |

### IN QUESTA PAGINA:

- 1. INSERIRE UNA PASSWORD DA VOI SCELTA (1)
- 2. CONFERMARE LA PASSWORD INSERITA AL PUNTO PRECEDENTE (2)
- 3. CLICCARE SUL PULSANTE "SALVA"

## A QUESTO PUNTO LA FASE DI CREAZIONE ACCOUNT E' CONCLUSA.

# ADESSO DAL MENU' DI SINISTRA SARA' POSSIBILE SELEZIONARE LA VOCE "NUOVA CANDIDATURA" PER PRESENTARE LA PROPRIA DOMANDA

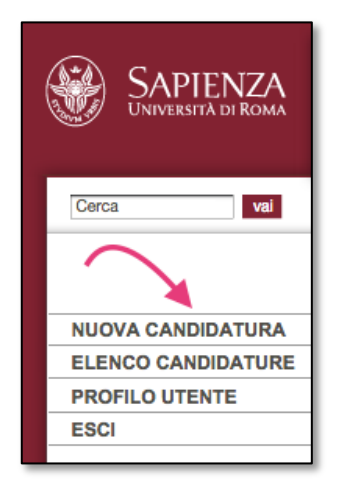

## 2. UTILIZZO DI UN ACCOUNT PRECEDENTEMENTE CREATO

# ACCEDERE ALL'INDIRIZZO http://www.h2cu.org/drupaluni/h2curesidence/user

|                                                                                                    |                                                   |                                              |                          |                                |                                 | STUDENTI                             |
|----------------------------------------------------------------------------------------------------|---------------------------------------------------|----------------------------------------------|--------------------------|--------------------------------|---------------------------------|--------------------------------------|
| SAPIENZA<br>UNIVERSITÀ DI ROMA                                                                                | Honors Cent<br>Centro inter                       | er of Italian Univer<br>universitario per la | sities<br>formazione i   | internazionale                 |                                 | 1 😥                                  |
|                                                                                                    | Scientific and A                                  | ccademic collaboratio                        | n: Italy - USA           |                                |                                 |                                      |
| Cerca vai                                                                                                    | HOME H2CU                                         | COLLEGE ITALIA                               | RICERCA                  | NEWSLETTER                     | MAGAZINE                        | YEARS                                |
|                                                                                                    | Home                                              |                                              |                          |                                |                                 |                                      |
| USER ACCOUNT                                                                                                  |                                                   |                                              |                          |                                |                                 |                                      |
| Nome utente *                                                                                                 |                                                   | •                                            |                          | 1                              | nuovo profilo Accedi            | Richiedi nuova password              |
| Password *                                                                                                    |                                                   | •                                            |                          | 2                              |                                 |                                      |
| CAPTCHA<br>La richiesta del codice ch<br>t ), B (<br>What code is in the ima<br>Enter the characters shown in | e vedi è necessaria  <br>H<br>ge? *<br>the image. | per verificare se sei un u                   | tente reale e pre        | wenire gli spam.               |                                 |                                      |
| ccessibilità   Mappa del sito                                                                                 | -                                                 | © Unive                                      | rsità degli Studi di Ror | na "La Sapienza" - Piezzale Ak | 10 Moro 5, 00185 Roma T (+39) ( | 06 49911 CF 8020930587 PI 0213377100 |

## IN QUESTA PAGINA:

- 1. INSERIRE IL PROPRIO "NOME UTENTE" (COGNOME E NOME) INSERITO NELLA FASE DI CREAZIONE ACCOUNT
- 2. INSERIRE LA PASSWORD IMPOSTATA NELLA FASE DI CREAZIONE ACCOUNT
- 3. INSERIRE IL CODICE CAPTCHA
- 4. CLICCARE SUL PULSANTE "ACCEDI"

### FASE DI NUOVA CANDIDATURA O GESTIONE CANDIDATURE

## **1. NUOVA CANDIDATURA**

| SAPIENZA<br>UNIVERSITÀ DI ROMA |                                                                                                    |
|--------------------------------|----------------------------------------------------------------------------------------------------|
|                                | Honors Center of Italian Universities<br>Centro interuniversitario per la formazione internazionale                                                                                                    |
|                                | Scientific and Accademic collaboration: Italy - USA                                                                                                    |
| Cerca vai                      | HOME H2CU COLLEGE ITALIA RICERCA NEWSLETTER MAGAZINE YEARS                                                                                                    |
|                                | Home > Acajunaj contenuto                                                                                                    |
|                                | CREA PAGINA CANDIDATO RESIDENCE                                                                                                    |
| NUOVA CANDIDATURA              | Nominativo (connome e nome) *                                                                                                    |
| ELENCO CANDIDATURE             | FERMI ENRICO                                                                                                    |
| ESCI                           | Anagrafica * Residenza Contatti * Viaggio * Dati candidatura * Allegati                                                                                                    |
|                                |                                                                                                    |
|                                | Data di nascita *                                                                                                    |
|                                | Date                                                                                                    |
|                                | E.g., 03/02/2016                                                                                                    |
|                                |                                                                                                    |
|                                |                                                                                                    |
|                                | Cittadinanza *                                                                                                    |
|                                | Cardian Binanda *                                                                                                    |
|                                | Codice riscale                                                                                                    |
|                                |                                                                                                    |
|                                | V Stato della domanda                                                                                                    |
|                                | Stato della domanda                                                                                                    |
|                                |                                                                                                    |
|                                |                                                                                                    |
|                                | Lascare la domanda nello stato DOZZA se devo completare la completane del campi elo non no allegato tutti i documenti nonesti nella<br>sezione 'ALLEGATI'                                                                                                    |
|                                | ATTENZIONE: Dopo il passaggio della domanda nello stato 'CONCLUSA' non sarà più possibile eseguire modifiche.                                                                                                    |
|                                | Salva 3                                                                                                    |
|                                |                                                                                                    |
|                                |                                                                                                    |
|                                | SIDENI                                                                                                    |
| Sapienza                       | Honors Center of Italian Universities                                                                                                    |
| Università di Roma             |                                                                                                    |
|                                |                                                                                                    |
|                                | Scientific and Accademic collaboration: Italy - USA                                                                                                    |
| Cerca vai                      | Scientific and Accademic collaboration: Italy - USA<br>HOME H2CU COLLEGE ITALIA RICERCA NEWSLETTER MAGAZINE YEARS                                                                                                    |
| Cerca val                      | Scientific and Accademic collaboration: Italy - USA         YEARS           HOME H2CU         COLLEGE ITALIA         RICERCA         NEWSLETTER         MAGAZINE         YEARS           Home                                                                                                    |
| Carca vai                      | Scientific and Accademic collaboration: Italy - USA       HOME H2CU     COLLEGE ITALIA     RICERCA     NEWSLETTER     MAGAZINE     YEARS                                                                                                    |
| Cerca val                      | Scientific and Accademic collaboration: Italy - USA HOME H2CU COLLEGE ITALIA RICERCA NEWSLETTER MAGAZINE VEARS Home FERMI ENRICO Visualizza Modifica                                                                                                    |
| Cerca val                      | Scientific and Accademic collaboration: Italy - USA       HOME H2CU     COLLEGE ITALIA     RICERCA     NEWSLETTER     MAGAZINE     YEARS       Home     FERMI ENRICO     Visualizza     Modifical       Anagrafica     Contatti     Informazioni di viaggio     Provenienza e motivazione                                                                                                    |
| Cerca val                      | Scientific and Accademic collaboration: Italy - USA       YEARS       HOME H2CU     COLLEGE ITALIA     RICERCA     NEWSLETTER     MAGAZINE     YEARS       Home     FERMI ENRICO     Visualizza     Modifical       Anagrafica     Contatti     Informazioni di viaggio     Provenienza e motivazione       Data di nascita: 01-01-1946     Otta di nascita: 01-01-1946                                                                                                    |
| Cerca val                      | Scientific and Accademic collaboration: Italy - USA       HOME H2CU     COLLEGE ITALIA     RICERCA     NEWSLETTER     MAGAZINE     YEARS                                                                                                    |
| Cerca Val                      | Scientific and Accademic collaboration: Italy - USA       HOME H2CU     COLLEGE ITALIA     RICERCA     NEWSLETTER     MAGAZINE     YEARS                                                                                                    |
| Cerca VI                       | Scientific and Accademic collaboration: Italy - USA     YEARS       HOME H2CU     COLLEGE ITALIA     RICERCA     NEWSLETTER     MAGAZINE     YEARS                                                                                                    |
| Cerca VI                       | Scientific and Accademic collaboration: Italy - USA     YEARS       HOME H2CU     COLLEGE ITALIA     RICERCA     NEWSLETTER     MAGAZINE     YEARS                                                                                                    |
| Cerca VI                       | Scientific and Accademic collaboration: Italy - USA     YEARS       HOME H2CU     COLLEGE ITALIA     RICERCA     NEWSLETTER     MAGAZINE     YEARS                                                                                                    |
| Certa VI                       | Scientific and Accademic collaboration: Italy - USA     YEARS       HOME H2CU     COLLEGE ITALIA     RICERCA     NEWSLETTER     MAGAZINE     YEARS                                                                                                    |
| Certa VI                       | Scientific and Accademic collaboration: Italy - USA     YEARS       HOME H2CU     COLLEGE ITALIA     RICERCA     NEWSLETTER     MAGAZINE     YEARS   Home       Fermi ENRICO     Visualizza     Modifical         Anagrafica     Contatti     Informazioni di viaggio     Provenienza e motivazione   Data di nascita: 01-01-1946 Cittadinanza: Italiana Codice fiscale: FRMNRC46A01H501P       ©     Stato della domanda       Stato della domanda:     Bozza       Data scadenza domanda: Mer, 30/03/2016 - 23:59 |
| Cerca VI                       | Scientific and Accademic collaboration: Italy - USA     YEARS       HOME H2CU     COLLEGE ITALIA     RICERCA     NEWSLETTER     MAGAZINE     YEARS                                                                                                    |
| Cerca VI                       | Scientific and Accademic collaboration: Italy - USA     YEARS       HOME H2CU     COLLEGE ITALIA     RICERCA     NEWSLETTER     MAGAZINE     YEARS                                                                                                    |
| Certa VI                       | Scientific and Accademic collaboration: Italy - USA     YEARS       HOME H2CU     COLLEGE ITALIA     RICERCA     NEWSLETTER     MAGAZINE     YEARS                                                                                                    |
| Certa VI                       | Scientific and Accademic collaboration: Italy - USA     YEARS       HOME H2CU     COLLEGE ITALIA     RICERCA     NEWSLETTER     MAGAZINE     YEARS                                                                                                    |
| Certa VI                       | Scientific and Accademic collaboration: Italy - USA     YEARS       HOME H2CU     COLLEGE ITALIA     RICERCA     NEWSLETTER     MAGAZINE     YEARS                                                                                                    |

LA COMPILAZIONE DEL FORM E' AUTOESPLICATIVA. SI PREGA SOLO DI PORRE PARTICOLARE ATTENZIONE ALLO STATO DELLA DOMANDA "BOZZA" O "CONCLUSA" E ALLA DATA DI SCADENZA DOMANDA. TRASCORSA LA DATA SOPRA CITATA NON SARA' PIU' POSSIBILE PASSARE UNA DOMANDA DA "BOZZA" A "CONCLUSA" E DI CONSEGUENZA LA DOMANDA NON POTRA' ESSERE VALUTATA DALL'AMM.NE.

# 2. GESTIONE CANDIDATURE

|                                |                                                     |                            |                          |                                 |                    |                    | STUDENTI                         |  |
|--------------------------------|-----------------------------------------------------|----------------------------|--------------------------|---------------------------------|--------------------|--------------------|----------------------------------|--|
| SAPIENZA<br>UNIVERSITÀ DI ROMA | Honors Cent<br>Centro interu                        | 100                        |                          |                                 |                    |                    |                                  |  |
|                                | Scientific and Accademic collaboration: Italy - USA |                            |                          |                                 |                    |                    |                                  |  |
| Cerca vai                      | HOME H2CU                                           | COLLEGE ITALIA             | RICERCA                  | NEWSLETTER                      | MAGAZIN            | E                  | YEARS                            |  |
|                                | Home > H2CU resid                                   | ience - Elenco delle domar | nde                      |                                 |                    |                    |                                  |  |
|                                | H2CU RESIDE                                         | NCE - ELENCO DELLE         | DOMANDE                  |                                 |                    |                    |                                  |  |
| NUOVA CANDIDATURA              |                                                     |                            |                          |                                 |                    |                    |                                  |  |
| ELENCO CANDIDATURE             | N. Periodo di ut                                    | Dodd Casaluan              | anda Invio do            | manda Accettata                 | Check-IN           | Check-OUT          | Mod. accettazione                |  |
| PROFILO UTENTE                 | 1 Summer term                                       | ZU16 Conclusa              | 30/01/20                 | 10 - 10:43 51                   | 00-00-2010         | 20-07-2016         | Download                         |  |
| ESCI                           |                                                     |                            |                          |                                 |                    |                    |                                  |  |
|                                | $\mathbf{i}$                                        |                            |                          |                                 |                    |                    |                                  |  |
|                                | •                                                   |                            |                          |                                 |                    |                    |                                  |  |
|                                |                                                     |                            |                          |                                 |                    |                    |                                  |  |
|                                |                                                     |                            |                          |                                 |                    |                    |                                  |  |
|                                |                                                     |                            |                          |                                 |                    |                    |                                  |  |
|                                |                                                     |                            |                          |                                 |                    |                    |                                  |  |
|                                |                                                     |                            |                          |                                 |                    |                    |                                  |  |
|                                |                                                     |                            |                          |                                 |                    |                    |                                  |  |
| Accessibilità   Mappa del sito |                                                     | © Unive                    | rsità degli Studi di Ron | na "La Sapienza" - Piazzale Ald | o Moro 5, 00185 Ri | oma T (+39) 06 499 | 11 CF 80209930587 PI 02133771002 |  |

### ANNOTAZIONI

- UNA DOMANDA POTRA' ESSE LASCIATA NELLO STATO "BOZZA" SE SI DESIDERA COMPILARE IL FORM IN PIU' FASI.
   <u>ATTENZIONE</u>: LE DOMANDA NELLO STATO "BOZZA" ALLA SCADENZA DEL PERIODO DI PRESENTAZIONE SARANNO AUTOMATICAMENTE SCARTATE DAL SISTEMA.
- QUANDO SI RITIENE CHE LA DOMANDA SIA CONCLUSA, CLICCARE SU "CONCLUSA" E SALVARE.
   DA QUESTO MOMENTO IN POI LA DOMANDA NON POTRÀ ESSERE MODIFICATA.
- DOPO AVER CONCLUSO LA DOMANDA POTREBBERO APPARIRE A FINE PAGINA DEI WARNINGS DOVUTI AD ERRONEE IMMISSIONE DI INFORMAZIONI
- PER CONCLUDERE LA DOMANDA OCCORRE ALLEGARE I 3 FILE RICHIESTI. SE NON SI DISPONE DI TUTTA LA DOCUMENTAZIONE SI PUÒ INSERIRE UN FILE IN CUI SI SPIEGA IL MOTIVO PER CUI NON SI DISPONE DI TALE DOCUMENTO E DI QUANDO VERRÀ FORNITO.
- A SEGUITO DELL'ACCETTAZIONE DELLA DOMANDA SARÀ NECESSARIO INSERIRE ALCUNE INFORMAZIONI CHE VERRANNO RICHIESTE.
   LA DOMANDA SARÀ QUINDI RIAPERTA DALL'AMMINISTRAZIONE E IL CANDIDATO ACCEDENDO CON IL SUO ACCOUNT ALL'AREA RISERVATA (VEDI IMMAGINE IN QUESTA PAGINA), CLICCANDO SUL MENU' "ELENCO CANDIDATURE", POI SUL TERM DA AGGIORNARE, POTRÀ MODIFICARLA CLICCANDO SUL TASTO "MODIFICA" IN ALTO A DESTRA.